# 第28回全国産業教育フェア山口大会 第26回全国高等学校ロボット競技大会山口大会 自立型ロボット製作情報交換会

#### 1.競技規則の確認

#### 実施規則【暫定版1】から自立型ロボットに関係する箇所の抜粋

1 競技内容

(2) 競技概要

競技時間は3分間。

自立型ロボットは、錦帯橋ゾーンの橋を渡って移動し、壇ノ浦ゾーンの槍を相手側に押し込むことで、該当す る地域エリアの得点を2倍にする。

2ロボットの規格及び製作規定

(1) 製作するロボット

自立型ロボット1台とする。リモコン型ロボットだけでも出場できるが、その場合、勝敗判定時のロボットの総重量は自立型ロボットの重量を5kg として算出する。

(2) サイズ及び重量

②自立型ロボット

外寸:幅300mm×奥行300mm×高さ300mm 以内

※外寸は展開時の最大寸法とする(競技中を含む)。

重量:5kg 以内

※重量とは、ロボットの本体、動力源等のロボット構成部品の総重量を示す。

(4)制御方法・機構

```
⑤自立型ロボットの制御方式は、競技者の起動操作により起動し、全ての動作を完全に自立して行うことと
する。無線等による外部からの制御は一切禁止する。
```

⑥リモコン型ロボット及び自立型ロボットにおいて、各ロボットの分離と子機の使用は認めない。

3橋の製作規定及び設置方法

(1) 製作する橋

競技開始前に錦帯橋ゾーンに架けておく「橋1」を2つ、競技中に橋置場からリモコン型ロボットが搬送して 錦帯橋ゾーンに架ける「橋2」を自作する。「橋2」の個数は問わない。これらの橋を錦帯橋ゾーンに架けるこ とで、橋の上を自立型ロボットが移動して壇ノ浦ゾーンの槍を押すことができるようになる。

(2) 製作規定

①橋1

各チームで自作したものを2つ用意しておく。

②橋2

各チームで自作したものを用意しておく。競技開始前に、橋置場内に完全に(空中を含む)収まり、橋置場

#### ロボット講習会配布資料(於 山形県立長井工業高校)

の床面から488mm の高さ(コートAとコートBとの仕切り板の高さ)を越えないように配置できる寸法 とする。競技開始後の展開は自由とし、材質、重量、色等は問わない。

#### 4競技コートの仕様

(2) 各ゾーン・エリア(図1参照)

②移動エリア I

フラットな床面で、リモコン型ロボットが自由に移動できる。自立型ロボットは移動エリア I の床面に触れてはならない。

④スタートエリアⅡ

自立型ロボットのスタートエリアである(705.5mm×544mm,床面の高さ300mm)。自立型ロボ ットは、このエリアにおいてメンテナンス、センサやプログラムの調整をすることができる。ただし、熱 源(はんだごて)や動力源を要する工具の使用を禁止する。パソコン等を用いたプログラムの書き換えも 禁止する。

⑥錦帯橋ゾーン

競技者が自作した橋を架けるゾーンで、幅300mm の橋脚が511mm 間隔で6脚(移動エリアII側か ら「橋脚①」、「橋脚②」、「橋脚③」、・・・、「橋脚⑥」と呼ぶ)設置してある。このゾーンに橋を架 けることで、この橋の上を自立型ロボットが移動できるようになる。

競技開始前、橋脚①と橋脚②の間及び橋脚③と橋脚④の間に、それぞれ自作した「橋1」を架けておく。 ただし、隣接する橋脚間の長さ(89mm+511mm+89mm)を越えたり、壇ノ浦ゾーンや移動エリア Ⅱに侵入(上空を含む)したり、移動エリアⅠの床面に触れて架けることはできない。

なお、競技開始以降、リモコン型ロボットが、橋置場に配置した「橋2」を搬送してこのゾーンに架けれ ば、自立型ロボットの移動範囲を広げることができる。

⑦壇ノ浦ゾーン

自立型ロボットが錦帯橋ゾーンの橋を渡り、槍を押すために侵入するゾーンである。各地域エリアに対応 した槍を相手側に押し込むことで、その地域エリアの得点が2倍になる。競技開始前に「橋1」を設置す る際、このゾーンに侵入(空中を含む)することはできないまた、自立型ロボット以外のものが、このゾ ーンの槍に触れてはならない。

#### 6競技方法

(1) 競技形式

予選は、壇ノ浦ゾーンに設置される槍の長さを相手コートに影響がない328mm として、全チームが競技を 行い、上位48 チームが決勝トーナメント戦に進出する。決勝トーナメント戦では、壇ノ浦ゾーンに配置され る槍の長さを940mm として、対戦型で競技を行う。なお、勝敗は「8勝敗の判定基準」に基づく。

(2) 競技内容

⑤競技開始

競技開始の合図(ブザー)以後、競技者は以下のことができる。

イ)自立型ロボットをスタートさせることができる。

⑦自立型ロボットはスタートエリアⅡ、移動エリアⅡ、錦帯橋ゾーン及び壇ノ浦ゾーンを移動することがで

きる。自立型ロボットが錦帯橋ゾーンに架かった橋の上に一度でも完全に乗り(車輪や無限軌道等がすべ て橋の上にある状態)、かつ、競技終了時点で自コート内(操縦エリアより内側)に自立型ロボットがあ れば、「20 点」を加算する。また、壇ノ浦ゾーンにある各地域エリアに対応した(各地域エリアの正面 に1個ずつ設置された)「槍」を押すことができる。競技終了時点で自立型ロボットがスタートエリア I に(上空を含めて)完全に戻っており、槍を相手側へ押し込んだ状態であれば、その槍の正面にある地域 エリアの得点が2倍になる。なお、自立型ロボットは1回のスタートで複数の槍を押してよいこととす る。

⑧自立型ロボット以外のもの(リモコン型ロボット、橋、各アイテム等)が壇ノ浦ゾーンの槍に触れてはならない。

⑩競技終了

競技開始から3分経過すると競技終了となる。

自立型ロボットがスタートエリアIIに(上空を含めて)完全に戻っており、槍を相手側へ押し込んだ状態 であれば、その槍の正面にある地域エリアの得点が2倍になる。ただし、自立型ロボット以外のものが壇 ノ浦ゾーンの槍に触れていると審判が判断した場合、その槍は、触れているチーム側に押し込まれたもの とみなす。

自立型ロボットが競技中、錦帯橋ゾーンに架かった橋の上に一度でも完全に乗っており、この時点で自コ ート内(操縦エリアより内側)に自立型ロボットがあれば、「20点」を加算する。

①「Vゴール」(予選時のみ)

錦帯橋ゾーンの橋脚②と橋脚③の間及び橋脚④と橋脚⑤の間、橋脚⑤と橋脚⑥の間すべてに橋2が正しく 架かっており、橋脚①と橋脚②の間及び橋脚③と橋脚④の間に橋1が架かっている状態で、自立型ロボッ トが壇ノ浦ゾーンの5本の槍を全て押し込み、リモコン型ロボットが全ての地域エリアに全てのアイテム を指定されたとおりに置いて、2台のロボットが各スタートエリアに戻ったところで、競技者はコントロー ルボックスを床に置いて手を上げて「競技終了宣言」をすることができる。一度競技終了宣言を行うと、再 スタートすることはできない。競技終了後、審判が満点を確認した場合に「Vゴール」達成とし、競技終了 宣言をした時間を「Vゴール達成時間」とする。満点となっていない場合、通常の得点集計を行う。 対戦型競技として行う決勝トーナメント戦では、Vゴールは適用しない。

(3)「中断」

次の条件になると、審判は「中断」を宣言する。

- ①競技中にスタートエリア以外で、競技者が審判の許可なくロボットやアイテムに触れた場合。
- ②競技者が競技コート内に、審判の許可なく侵入した場合。
- ④自立型ロボットがフライングスタートをした場合。
- ⑤自立型ロボットがスタートエリアII・移動エリアII・壇ノ浦ゾーン・錦帯橋ゾーン以外に出たと審判が判断 した場合。

⑥自立型ロボットが故障、暴走等で競技に影響を及ぼすと審判が判断した場合。

⑦自立型ロボット以外のものが槍に触れたと審判が判断した場合。

(2) 槍を押し込んでいるか、押し込んでいないかの判断は次の写真による。

※コンパネから完全に白いラインが出ている状態を「押し込んでいる」と判断する。

①予選(槍の長さ328mm)

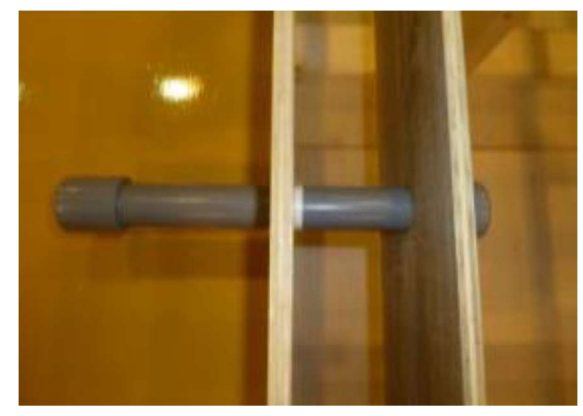

競技前の槍の位置 ②決勝トーナメント戦(槍の長さ940mm)

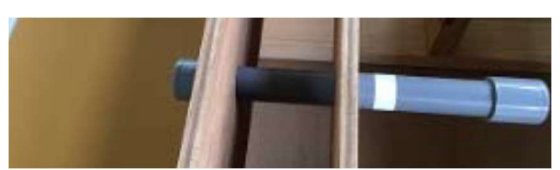

押し込んでいる場合

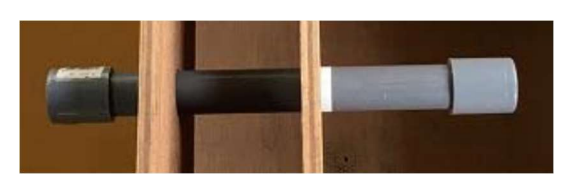

押し込んでいない場合(例)

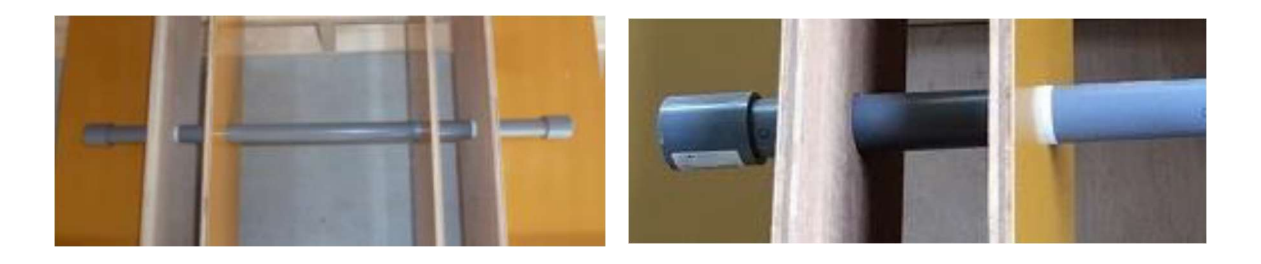

競技前の槍の位置

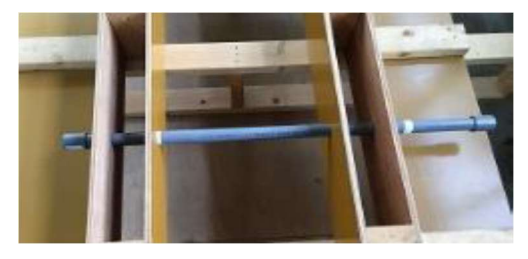

押し込んでいない場合

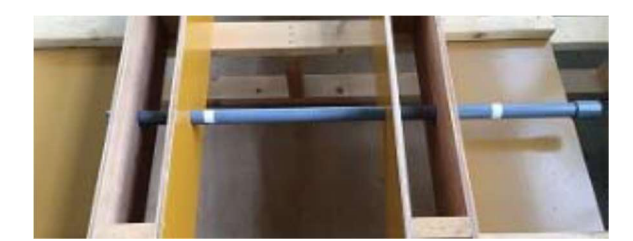

(例押し込んでいる場合)

2.どんなロボットを作れば良いか

左右モーター2を搭載し、前進,後進,右90度旋回,右90度旋回,180度旋回の各動 作がしっかりできるロボットで良いのではないか。センサーはライン読み取り用に4~8個 (デジタル)、橋があるかないかの判断に1個(デジタル)で良いと思われる。ロボット の形状は相撲ロボットの様な箱型で、体当たりで槍を押す機構でよいと思われる。

ルール上気になるのは、「自立型ロボットは移動エリアIの床面に触れてはならない」 の部分で、ロボットは床に落下してはならないこと判断できる。予選競技ではないが、決 勝で槍の押し合いになった場合相手に押され(押し返され)床面に落ちてしまうことある のではということである。コースを見て判断する必要がある。吸引装置搭載が必要となる ことも想定される。

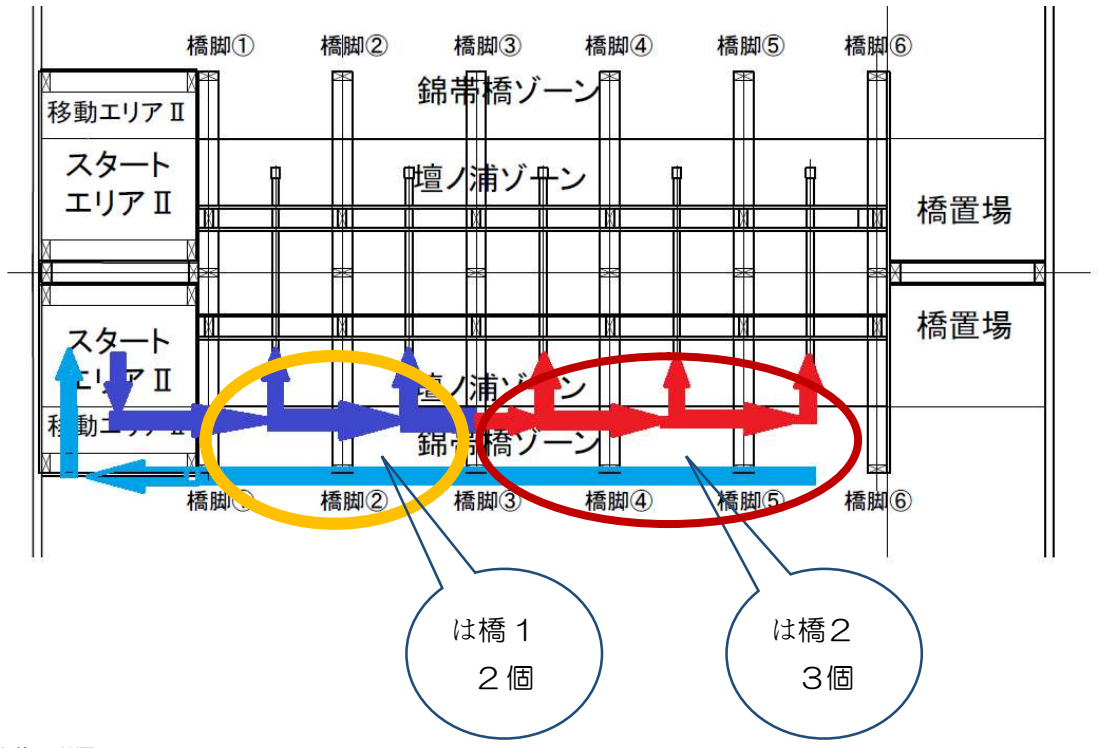

走行軌跡と動作

動作手順

競技開始前、橋1を2個橋脚①~③に競技者がかける。 競技開始後、橋2をリモコンロボットにより橋脚③~⑥まで3個かける。

- (1) 自立型ロボットは競技開始後、槍2本を押し、橋脚③まで進む。
- (2)橋2がかかったのを確認するまで待つ。
- (3)橋2がかったら、残りの槍を押すために移動再開する。
- (4) すべての槍を押し終わったらスタートエリアに戻る。

## 3.Arduinoによる制御

- (1)準備今回使用はArduino UNO(Genuino Uno)購入先は秋月電子通商
- (2)開発環境 http://www.arduino.cc/からダウンロード

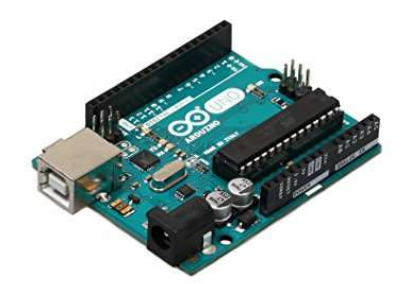

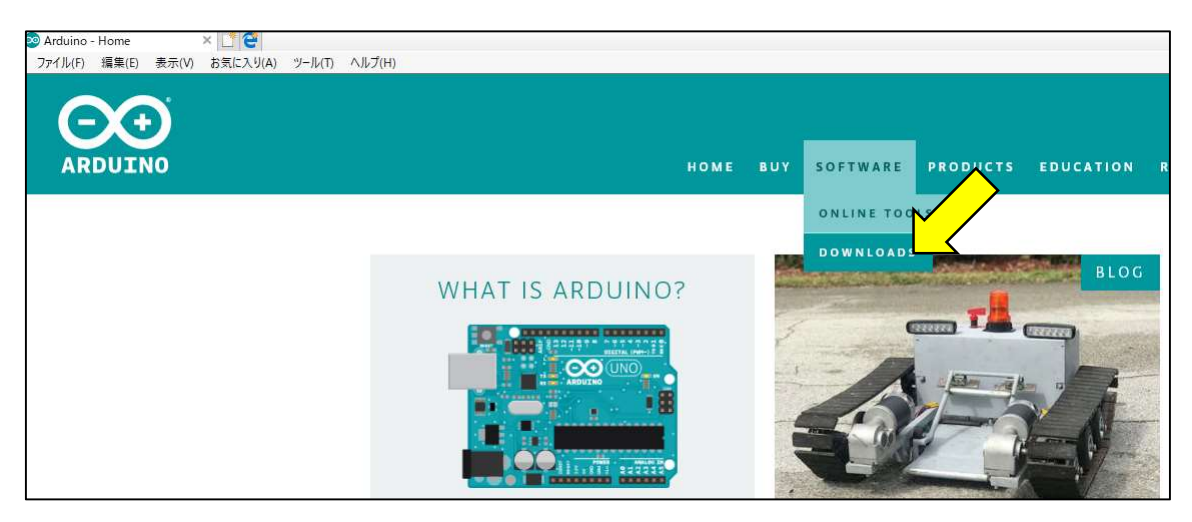

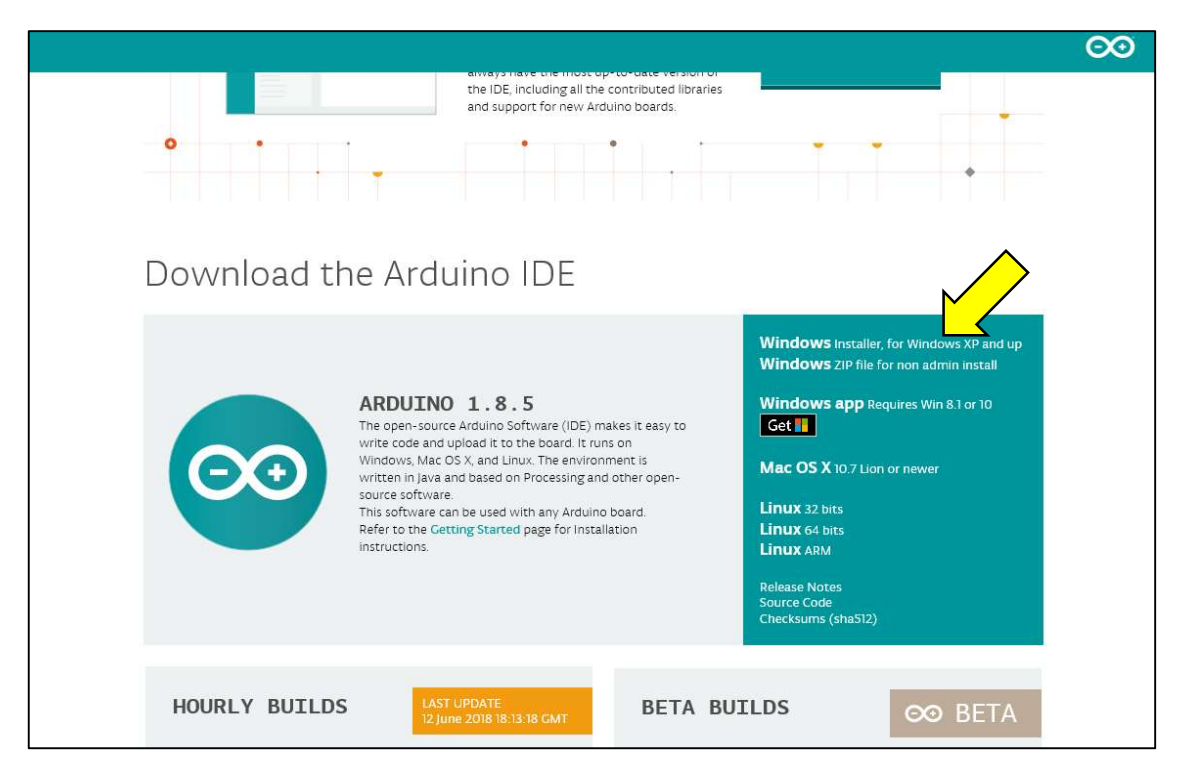

| Contribute to the Arduino Soft<br>Consider supporting the Anduino Software by contributing to its dev<br>is not tax deductible). Learn more on how your contribution will be   | Ware velopment, (US tax payers, please note this contribution used                                                                                                    |
|----------------------------------------------------------------------------------------------------|----------------------------------------------------------------------------------------------------|
| SENCE HARDH 2015.<br>CARLED CODE<br>CLORES, AND EVEN<br>WETH & SMALL CONT                                                                                                    | THE APOUTHO IDE HAS BEEN DOMELOADED<br>(DEMERSITHET) HO CONCRET JUST FOR ADDITHO AND<br>ANCHEDS OF COMMITTEE ADDITHO THE WORLD ARE<br>BOGRAFT THEIR DEVICES. INCLUDING COMMITTEES<br>COMMITTERFEITS HELP ACCELERATE ITS DEVELOPMENT<br>RIBUTIONI REMEMBER OPEN SOURCE IS LOVE!                                                                                                    |
| \$3 \$5 \$10 \$2                                                                                                    | 25 50 OTHER                                                                                                    |
|                                                                                                    | JUST DOWNLOAD CONTRIBUTE & DOWNLOAD                                                                                                    |
| 【JUST DOWNLOAD】をクリックし、ダ<br>その後ダウンロードされたファイルをクッ                                                                                                    | 「ウンロードする。<br>ハリクし展開する。                                                                                                    |
| arduino-1.8.5-windows.exe                                                                                                    | 2017/11/26 18:21 アプリケーション 92,554 KB                                                                                                    |
| <ul> <li>(3)ボードの接続</li> <li>ArduinoをUSBケーブルでPCと接続する</li> <li>Arduinoの電源はUSBより供給される。</li> <li>(注 IEDのバージョンによっては認識され</li> <li>(4)プログラム開発</li> <li>ディスクトップにできたアイコンをクリッ</li> </ul> | る。ドライバーは自動識別される。<br>nない場合があるようです。)<br>ノクするとシステムが立ち上がり、                                                                                                    |
| <image/>                                                                                                    | State       Image: State         2rdH       State         2rdH       State         3rdB       Image: State         3rdB       Image: State         3rdB <t< td=""></t<> |

(5) 今回のロボットを作るうえで最小限覚えておきたいこと 基本的なロボットを作るのであれば基本入出力(「デジタル入力」「デジタル出力」) だけでも大丈夫です。まずは基本を理解して下さい。

| 課題1 スイッチ入力 LED出力 (デジ                                                                    | タル入力 デジタル出力)        |  |  |  |  |
|-----------------------------------------------------------------------------------------|---------------------|--|--|--|--|
| SWのON/OFFを入力し、ArduinoオンボードLEDを点灯/消灯させる。                                                 |                     |  |  |  |  |
|                                                                                         |                     |  |  |  |  |
| SWは2番ピンに接続                                                                              |                     |  |  |  |  |
| LEDはCPUに搭載されているもの(1)                                                                    | 3番ピン)を使用            |  |  |  |  |
|                                                                                         |                     |  |  |  |  |
| #define LED 13 // on board LEI<br>#define SW 2 // SW<br>int indata =0;<br>void setup(){ |                     |  |  |  |  |
| pinMode(LED, OUTPUT);                                                                   | //LEDの接続されているピンは出力  |  |  |  |  |
| pinMode(SW, INPUT);                                                                     | //SWの接続されているピンは入力   |  |  |  |  |
| }                                                                                       |                     |  |  |  |  |
| void loop(){                                                                            |                     |  |  |  |  |
| indata = digita1Read( SW );                                                             | //SWの状態入力           |  |  |  |  |
| if( indata==HIGH) {                                                                     | //もしSWがONであれば       |  |  |  |  |
| digita1Write( LED, HIGH);                                                               | // LED点灯            |  |  |  |  |
| }                                                                                       | //                  |  |  |  |  |
| else {                                                                                  | //さもなければ(SWがOFFであれば |  |  |  |  |
| digita1Write( LED, HIGH);                                                               | // LED消灯            |  |  |  |  |
| }                                                                                       |                     |  |  |  |  |
| }                                                                                       |                     |  |  |  |  |
|                                                                                         |                     |  |  |  |  |

上記課題だけでは他のロボットには流用できません。他に「PWM波出力(アナログ出力)」 「シリアル通信(モニターへの表示)」「アナログ入力」「タイマー割り込み処理」などを確 認します。本講習会用にいくつか実験してみました。掲載しますのでご参考下さい。ここ までくれば他のロボットCPUとして採用することができると思います。

```
課題2 PWM波出力(アナログ出力)
 LEDの明るさを変更する。
 Arduinoは3,5,6,9,10,11番の合計6ピンがPWM端子として使用できます。
 このプロクラムはLEDを消灯から点灯まで、また点灯から消灯まで徐々に明るさを変
 化させていきます。
 LEDをモーターに交換すると、モーターは低速から高速まで回転します。モーター
 速度制御も全くおなじプログラムです。
  #define LED 9 // LED
  int i = 0;
  void setup(){
      pinMode( LED, OUTPUT );
              //LEDの接続されているピンは出力
}
  void loop(){
      analogWrite(LED, O); //LED消灯
      delay(500);
                              //500ms待つ
      for(i=0;i<255;i++) { //消灯から点灯
        analogWrite(LED, i ); //LED点灯
        delay(50);
                       //50ms待つ
      }
      for(i=255;i>0;i++) { //点灯から消灯
        analogWrite(LED, i); //LED点灯
        delay(50);
                        //50ms待つ
      }
  }
```

圧電ブザーを鳴らす。 PWM出力ができると圧電ブザーから簡単に音を鳴らすことができます。 #define BEAT 300 // 音の長さを指定 #define PINNO 12 // 圧電スピーカを接続したピン番号 void setup() { } void loop() { tone(PINNO,262,BEAT); // ド delay(BEAT); tone(PINNO,294,BEAT); // U delay(BEAT); tone(PINNO,330,BEAT); // ₹ delay(BEAT); tone(PINNO,349,BEAT); // ファ delay(BEAT); tone(PINNO,392,BEAT); // V delay(BEAT); tone(PINNO,440,BEAT); // ラ delay(BEAT); tone(PINNO,494,BEAT); // シ delay(BEAT); tone(PINNO,523,BEAT); // ド delay(3000); // 3秒後に繰り返す }

課題2-2 PWM波出力(アナログ出力)

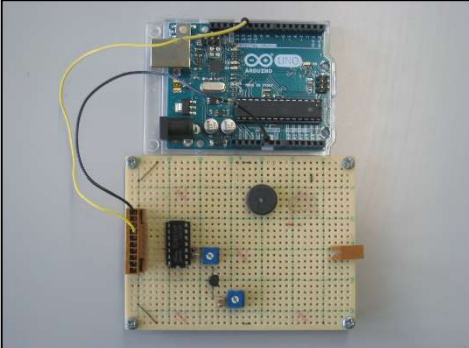

```
課題3 アナログ入力&SIO
 アナログセンサを入力し電圧測定し値をPC画面に出力する。
 初めて使うセンサーは、必ずこのプログラムを使いどのような値が出力されるのか確
 認します。その後どのように利用するか検討します。最初は可変抵抗を使いプログラ
 ムの動作とPCの表示を確認します。
// 電圧測定
static int sensor = 0;
static int indata = 0;
double v1 = 0;
double L = 0;
void setup() {
    Serial.begin(9600);
                                            通信用ソフトを使って
}
                                                       🛄 Tera Term
                                                T
                                                          Edit Setup
                                                       File
} () qool biov
                                               1023
                                              Tera Term Pi
    indata = analogRead(sensor);
                                                      902
    v1 = 4.9 * indata / 1024.0;
                                                      840
                                                      800
                                                      781
                                                      744
    Serial.print(indata); Serial.print("");
                                                      721
                                                      693
                                                      658
    Serial.print(v1); Serial.print("[V]");
                                                      618
566
    Serial.println();
                                                      528
                                                      494
    delay(1000);
                                                      429
                                                      374
                                                      313
                                                      240
12
}
                                                          0.00[
よく使う他のセンサー
```

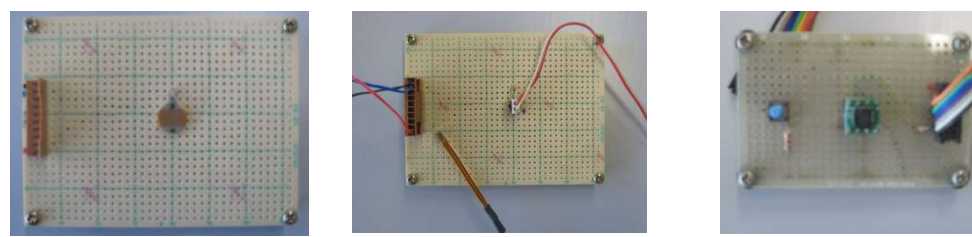

Csd

感圧

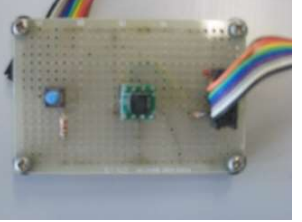

加速度

距離センサーでの例

例えば自立型ロボットで良く使われている SHARP 距離センサーを採用する場合、まずセンサーがどのような値が出力されるのか課題3のプログラムを使い確 認します。その値を見、利用方法を検討します。 次の数値はセンサー前に箱を置き計測した値です。

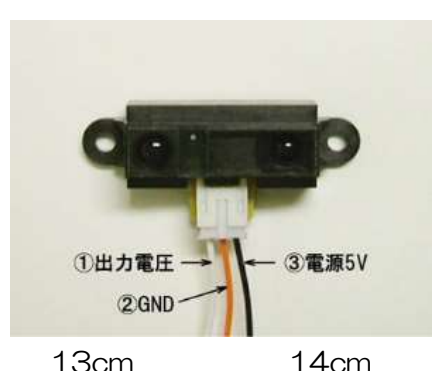

|                                                                                                    | 10cm 11cm                                                                                                    |                                                                           |                                                      | 12cm                                                                                                    |                                                                           |                                                                                                    | 13cm                                                                                                    |                                                                    |                                                                                                    | 14cm                                                                                                    |                                                                                                    |                                                              |                                                                                                    |
|----------------------------------------------------------------------------------------------------|----------------------------------------------------------------------------------------------------|---------------------------------------------------------------------------|------------------------------------------------------|----------------------------------------------------------------------------------------------------|---------------------------------------------------------------------------|----------------------------------------------------------------------------------------------------|----------------------------------------------------------------------------------------------------|--------------------------------------------------------------------|----------------------------------------------------------------------------------------------------|----------------------------------------------------------------------------------------------------|----------------------------------------------------------------------------------------------------|--------------------------------------------------------------|----------------------------------------------------------------------------------------------------|
| 🛄 Te                                                                                                    | era Term – V                                                                                                    | 🛗 Tera Term - 🔪                                                           |                                                      |                                                                                                    | 🛄 Tera Term - 🔪                                                           |                                                                                                    |                                                                                                    | 🛄 Tera Term - 🔪                                                    |                                                                                                    |                                                                                                    | 🛄 Tera Term -                                                                                                    |                                                              |                                                                                                    |
| File                                                                                                    | Edit Setup                                                                                                    | File                                                                      | Edit                                                 | Setup                                                                                                    | File                                                                      | Edit                                                                                                    | Setup                                                                                                    | File                                                               | Edit                                                                                                    | Setup                                                                                                    | File                                                                                                    | Edit                                                         | Setup                                                                                                    |
| File           458           459           457           455           455           455           455           455           455           455           455           455           455           455           455           455           455           455           458           458           458           458           459 | Edit Setup<br>2.19 [V]<br>2.19 [V]<br>2.25 [V]<br>2.18 [V]<br>2.18 [V]<br>2.18 [V]<br>2.18 [V]<br>2.18 [V]<br>2.18 [V]<br>2.18 [V]<br>2.18 [V]<br>2.18 [V]<br>2.18 [V]<br>2.19 [V]<br>2.19 [V]<br>2.20 [V]<br>2.19 [V]<br>2.19 [V]<br>2.21 [V]<br>2.21 [V]<br>2.21 [V]<br>2.22 [V]<br>2.22 [V] | 437<br>422<br>423<br>422<br>422<br>422<br>422<br>422<br>424<br>424<br>424 | 2.0<br>2.0<br>2.0<br>2.0<br>2.0<br>2.0<br>2.0<br>2.0 | 9 [V]<br>2 [V]<br>2 [V]<br>2 [V]<br>2 [V]<br>2 [V]<br>2 [V]<br>3 [V]<br>3 [V]<br>2 [V]<br>2 | 396<br>393<br>394<br>394<br>393<br>393<br>393<br>393<br>393<br>393<br>393 | 1.8<br>1.8<br>1.9<br>1.8<br>1.8<br>1.8<br>1.8<br>1.8<br>1.8<br>1.8<br>1.8<br>1.8<br>1.9<br>1.9<br>1.9<br>1.9<br>1.9<br>1.9<br>1.9<br>1.9<br>1.9<br>1.9 | 38 (V)<br>39 (V)<br>39 (V)<br>39 (V)<br>39 (V)<br>39 (V)<br>38 (V)<br>38 (V)<br>38 (V)<br>38 (V)<br>38 (V)<br>39 (V)<br>39 (V) | 366<br>367<br>367<br>366<br>366<br>366<br>366<br>367<br>366<br>366 | 1.71<br>1.71<br>1.71 | 5 [V]<br>5 [V]<br>5 | 348           348           348           348           348           348           348           348           349           349           349           349           349           349           349           349           349           350           351           348           350           351           348           352           354           3524           3557 | Ldit<br>1.6<br>1.6<br>1.6<br>1.6<br>1.6<br>1.6<br>1.6<br>1.6 | Setup<br>77 [V]<br>77 [V] |
| 458<br>455<br><u>4</u> 58                                                                                                    | 2.19[V]<br>2.18[V]<br>2.19[V]                                                                                                    | 423<br>423<br>422                                                         | 2.0<br>2.0<br>2.0                                    | 2 [V]<br>2 [V]<br>2 [V]                                                                                                    | 394<br>397                                                                | 1.8                                                                                                    | 19 [V]<br>10 [V]                                                                                                    | 367<br><u>3</u> 67                                                 | 1.70                                                                                                    | 6 [V]<br>6 [V]                                                                                                    | 348<br>344                                                                                                    | 1.6<br>1.6                                                   | 7 [V]<br>5 [V]                                                                                                    |

25cm

15cm

2

20cm

30cm

なし

| 🛄 Te | 🛄 Tera Term – 🔪 🧮 Tera Term – 🔪 |      |            | 🛄 Te | era Term – 👌 | 🔛 🛄 Te | era Term – 🛽 🔪 | 🛄 Tera Term - 👌 |                    |  |
|------|---------------------------------|------|------------|------|--------------|--------|----------------|-----------------|--------------------|--|
| File | Edit Setup                      | File | Edit Setup | File | Edit Setup   | File   | Edit Setup     | File            | Edit Setup         |  |
| 343  | 1.64[V]                         | 273  | 1.31[V]    | 221  | 1.06[V]      | 216    | 1.03[V]        | 52              | 0.25[V]            |  |
| 330  | 1.58[V]                         | 262  | 1.25[V]    | 222  | 1.06[V]      | 217    | 1.04[V]        | 00              | 0.26[Y]            |  |
| 328  | 1.57[V]                         | 263  | 1.26[Y]    | 225  | 1.08[V]      | 217    | 1.04[V]        | 47              | 0.22[7]            |  |
| 329  | 1.57[V]                         | 263  | 1.26[Y]    | 221  | 1.06[V]      | 230    | 1.10[V]        | 40              | 0.23[Y]<br>0.10[V] |  |
| 330  | 1.58[V]                         | 264  | 1.26[V]    | 220  | 1.05[V]      | 217    | 1.04[V]        | 40              | 0.13[Y]            |  |
| 330  | 1.58[V]                         | 274  | 1.31[V]    | 221  | 1.06[V]      | 217    | 1.04[V]        | 51              | 0.22[Y]            |  |
| 330  | 1.58 [V]                        | 262  | 1.25[V]    | 223  | 1.07[V]      | 219    | 1.05[V]        | 40              | 0.24[V]<br>0.19[V] |  |
| 331  | 1.58 [Y]                        | 262  | 1.25[V]    | 231  | 1.11[V]      | 217    | 1.04[V]        | 47              | 0.22[V]            |  |
| 332  | 1.59[V]                         | 263  | 1.26[V]    | 221  | 1.06[V]      | 217    | 1.04[V]        | 56              | 0.27 [V]           |  |
| 336  | 1.61[V]                         | 264  | 1.26[V]    | 221  | 1.06[Y]      | 218    | 1.04[Y]        | 52              | 0.25[V]            |  |
| 336  | 1.61[Y]                         | 276  | 1.32[V]    | 221  | 1.06[V]      | 231    | 1.11[Y]        | 51              | 0.24[V]            |  |
| 330  | 1.58[Y]                         | 262  | 1.25[V]    | 225  | 1.08[V]      | 217    | 1.04[Y]        | 52              | 0.25[V]            |  |
| 329  | 1.57 [Y]                        | 262  | 1.25[V]    | 221  | 1.06[V]      | 217    | 1.04[Y]        | 42              | 0.20[V]            |  |
| 330  | 1.58[V]                         | 263  | 1.26[Y]    | 221  | 1.06[V]      | 218    | 1.05[Y]        | 51              | 0.24[V]            |  |
| 330  | 1.58[V]                         | 264  | 1.26[V]    | 221  | 1.06[V]      | 218    | 1.04[Y]        | 47              | 0.22[V]            |  |
| 331  | 1.58[V]                         | 268  | 1.28[V]    | 223  | 1.07[V]      | 217    | 1.04[7]        | 47              | 0.22[V]            |  |
| 330  | 1.58[V]                         | 260  | 1.24[Y]    | 224  | 1.07[V]      | 217    | 1.04[7]        | 51              | 0.24[V]            |  |
| 332  | 1.59[V]                         | 262  | 1.25[V]    | 221  | 1.06[V]      | 220    | 1.00[V]        | 52              | 0.25[Y]            |  |
| 334  | 1.60[V]                         | 262  | 1.25[V]    | 221  | 1.06[V]      | 217    | 1.04[7]        | 55              | 0.28[V]<br>0.20[V] |  |
| 339  | 1.62[V]                         | 264  | 1.26[V]    | 222  | 1.06[V]      | 217    | 1.04[7]        | 00              | 0.20[V]<br>0.20[V] |  |
| 328  | 1.57 [V]                        | 267  | 1.28[V]    | 234  | 1.12[V]      | 213    | 1.00[V]        | 62              | 0.23[V]<br>0.30[V] |  |
| 330  | 1 58 [V]                        | 258  | 1.23[V]    | 221  | 1.06[V]      | 217    | 1.04[Y]        | 02              | 0.00[1]            |  |
| 330  | 1 58 [V]                        | 262  | 1.25[V]    | 221  | 1.06[V]      | 217    | 1.04[1]        |                 |                    |  |
| 330  | 1.58[Y]                         |      |            |      | 1100[1]      |        |                |                 |                    |  |

#### 課題3-2 PSDセンサーの例

センサーに付属している特性図を見ると、「距離と発生する電圧が直線になっておらず、 正確な距離測定には向かないかな」とも認識されますが、測定結果見ると、「ロボット前 方の障害物の有無」や「壁との距離を一定に保ち走行する」などに利用できるのではと判 断できます。増幅回路の追加やプログラムの工夫を検討してみて下さい。

```
static int psd = 0;
static int indata = 0;
int distance = 0;
double v1 = 0;
double L = 0;
void setup() {
     Serial.begin(9600);
}
void loop() {
    indata = analogRead(psd);
    v1 = 4.9 * indata / 1024.0;
     distance = indata / 10.;
                                           ");
     Serial.print(indata); Serial.print("
     Serial.print(v1);
                            Serial.print("[V]
                                                 ");
     Serial.print(distance); Serial.print("
                                             ″):
        if (distance > 44) {
                                 Serial.print("10cm");
        else if(distance > 41)
                                 Serial.print("11cm");
        } else if ( distance > 38 ) {
                                 Serial.print("12cm");
       } else if( distance > 35 ) {
                                 Serial.print("13cm");
        } else if ( distance > 33 ) {
                                 Serial.print("14cm");
        } else if(distance > 31) {
```

```
Serial.print("15cm");
          } else if ( distance > 25 ) {
                                          Serial.print("20cm");
          } else if( distance > 21 ) {
                                          Serial.print("25cm");
          } else if ( distance > 20 ) {
                                          Serial.print("30cm");
          } else {
                                          Serial.print( "----");
          }
          Serial.println();
          delay(500);
}
                    🛄 Tera Term – VT
                     File
                                                  Window
                                                            Help
                           Edit Setup
                                         Control
                                1.77[V]
1.78[V]
1.79[V]
                   370
371
                                             37
                                                     13cm
                                             37
                                                     13cm
                    374
                                             37
                                                     13cm
                   374
                                1.79[V]
                                             37
                                                     13cm
                    374
                                1.79[V]
                                             37
                                                     13cm
                    374
                                1.79[V]
                                             37
                                                     13cm
                    374
                                1.79[V]
                                             37
                                                     13cm
                   377
                                1.80[V]
                                             37
                                                     13cm
                    381
                                1.82[V]
                                             38
                                                     13cm
                    386
                                1.85[V]
                                             38
                                                     13cm
                    386
                                1.85[V]
                                             38
                                                     13cm
                   386
390
                                1.85[V]
1.87[V]
                                             38
                                                     13cm
                                             39
                                                     12cm
                    394
                                1.89[V]
                                             39
                                                     12cm
                    397
                                1.90[V]
                                             39
                                                     12cm
                                1.93[V]
0.65[V]
0.58[V]
                    404
                                             40
                                                     12cm
                    136
                                             13
                                                     ----
                    121
118
                                             12
                                                     ----
                                0.56[V]
                                             11
                                                     ----
                                0.67[V]
0.96[V]
                    139
                                             13
                                                     ----
                    200
                                             20
                                                     ----
                    199
                                0.95[V]
                                             19
                                                     ----
                   195
                                0.93[V]
                                             19
                                                     ----
```

```
課題4 割り込み処理(タイマー割り込み)
 タイマー割り込み手順確認
 割り込み処理で最もよく使うのはタイマー割り込みです。
 機械式割り込みも覚えたいところですが、まずはタイマー割り込みを覚えま
 しょう。
 このプログラムはオンボードLEDを500ms毎に点灯、消灯を繰り返し
 ます。
// タイマー割り込み処理
#include <MsTimer2.h>
// 割り込み時に処理される関数
void flash() {
   static boolean output = HIGH; // プログラム起動前に1回だけ HIGH(1)で初期化
  //digitalWrite( 13, output );
                        // 13番ピン(LED)を出力する(HIGH>ON LOW>OFF)
   digitalWrite(2, output);
                        // 13番ピン(LED)を出力する(HIGH>ON LOW>OFF)
   output = !output;
                        // output の内容を反転させる
void setup() {
   pinMode(2, OUTPUT);
                          // 13番ピンを出力に設定(LED)
  //MsTimer2::set(500, flash); // 500ms 毎の割り込み、
                            //その時に処理する関数 flash()を呼び出し
   MsTimer2::set(1000, flash); //1000ms 毎の割り込み、
                           //その時に処理する関数 flash()を呼び出し
   MsTimer2::start();
                          // タイマー割り込み開始
}
// 繰り返し実行される処理
void loop() {
                          //処理なし
}
```

課題4-2 割り込み処理例(タイマー割り込み例) SWの押された回数を、割り込み処理で7セグLEDに表示する。 通常SWのカウントアップはLED8個のLEDボードで行うのですが、 LEDボードの点灯/消灯が意外と複雑になります。(課題43参照) まずは7セグメントLEDで行います。 このプログラムはSWの押された回数を7セグメントLED1桁に表示します。 10回押された場合は"A"、15回押された場合は"F"と表示します。 16回目で"O"に戻します。 // タイマー割り込み処理 #include <MsTimer2.h> #define SW 12 int count = 0;int value = 0;//7segLED レイアウトを定義 boolean Num\_Array[16][8]={ {1,1,1,1,1,1,0,0}, // 0:0x3F のつもり {0,1,1,0,0,0,0,0}, // 1:0x06 // {1,1,0,1,1,0,1,0}, // 2:0x5b 11 {1,1,1,1,0,0,1,0}, // 3:0x4F 11 {0,1,1,0,0,1,1,0}, // 4:0x66 // {1,0,1,1,0,1,1,0}, // 5:0x6d // {1,0,1,1,1,1,1,0}, // 6:0x7d // {1,1,1,0,0,0,0,0}, // 7:0x07 11 {1,1,1,1,1,1,0}, // 8:0x7f // {1,1,1,1,0,1,1,0}, // 9:0x6f // {1,1,1,0,1,1,1,0}, // A {0,0,1,1,1,1,0}, // b {0,0,0,1,1,0,1,0}, // C {0,1,1,1,1,0,1,0}, // d {1,0,0,1,1,1,1,0}, // E {1,0,0,0,1,1,1,0} // F };

```
//LED 表示関数
void NumPrint(int Number){
    for( int w=0; w<=7; w++){
        digitalWrite( w+1,Num_Array[Number][w] );
    }
}
// 割り込み時に処理される関数定義
void flash() {
    NumPrint( count );
}
void setup() {
//1~8番ピン デジタル出力へセット
        for ( int i=1; i<=8; i++ ){
             pinMode(i, OUTPUT);
        }
        pinMode( SW, INPUT_PULLUP );
        MsTimer2::set(10, flash); // 10ms 毎の割り込み、
                              //その時に処理する関数 flash()を呼び出し
        MsTimer2::start();
                              // タイマー割り込み開始
}
// 繰り返し実行される処理
void loop() {
        while(digitalRead(SW)==HIGH) { //SW 押されるまで待つ
        while(digitalRead(SW)==LOW) {} // SW 放されるまで待つ
              count++;
             if(count==16) count=0;
}
```

課題4-3 割り込み処理例(タイマー割り込み例) SWの押された回数を、割り込み処理でLEDボード(8個のLED)に表示する。

通常、課題4-2は8個のLEDボードで行います。 他のCPUでは「PADR=OxO3:」などの記述ができ、非常に簡単なのですが Arduinoではこの記述ができません。意外と難しくなってしまいます。 このプログラムは課題4-2を8個のLEDボードに出力するものです。

// タイマー割り込み処理 // LED ボード表示 #include <MsTimer2.h>

#define BITS\_DIGIT 8

#define SW 12 #define LED\_BIT8 2 #define LED BIT7 З #define LED\_BIT6 4 #define LED\_BIT5 5 #define LED\_BIT4 6 #define LED BIT3 7 #define LED\_BIT2 8 #define LED BIT1 9

char BinaryString[BITS\_DIGIT + 1];

int cnt = 0;

int count = 0; int before\_count = 0;

/\* 10 進数-->2 進数変換 \*/ void ChangeFunc( unsigned long int DecimalNumber, /\* 10 進数[in] \*/

char\* BinaryString

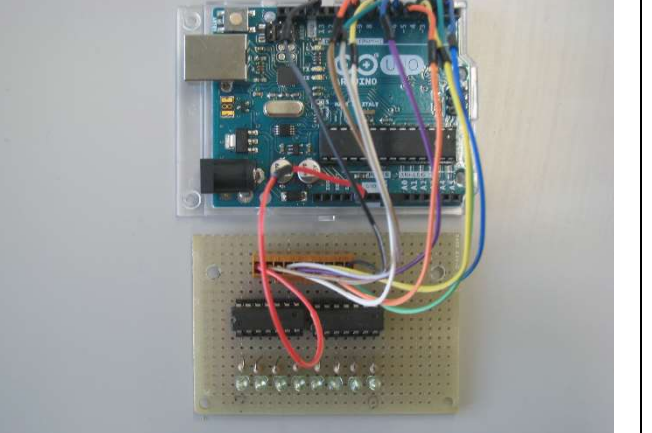

/\* 2 進数文字列化[out] \*/

)

```
int i, k;
          for(i = 0, k = BITS_DIGIT - 1; k >= 0; i++, k--)
          {
               if ((\text{DecimalNumber} \gg i) \& 1) BinaryString[k] = '1';
                                             BinaryString[k] = '0';
               else
          }
          BinaryString[i] = '¥0';
}
void NumPrint( int Number )
{
      int i;
           ChangeFunc( count, BinaryString );
               for( i=0; i<BITS_DIGIT; i++ )
               {
                   if(BinaryString[i] == 'O')
                   {
                       digitalWrite(i+2, LOW);
                   } else {
                       digitalWrite(i+2, HIGH);
                   }
               }
}
// 割り込み時に処理される関数
void flash()
{
      if( count==before_count ) {
                                     //なにもしない
      } else {
          NumPrint( count );
                                     //LED ボート表示
      }
}
```

```
void setup()
{
   pinMode(LED_BIT8, OUTPUT); // 2番ピンを出力に設定(LED)
   pinMode(LED_BIT7, OUTPUT);
                              // 3番ピンを出力に設定(LED)
   pinMode(LED BIT6, OUTPUT);
                               // 4番ピンを出力に設定(LED)
   pinMode(LED_BIT5, OUTPUT);
                               // 5番ピンを出力に設定(LED)
                               // 6番ピンを出力に設定(LED)
   pinMode(LED_BIT4, OUTPUT);
   pinMode(LED_BIT3, OUTPUT);
                               // 7番ピンを出力に設定(LED)
   pinMode(LED_BIT2, OUTPUT);
                              // 8番ピンを出力に設定(LED)
   pinMode(LED_BIT1, OUTPUT); // 9番ピンを出力に設定(LED)
       pinMode(SW, INPUT_PULLUP); // 12番ピン入力に設定(SW)
  //MsTimer2::set(500, flash); // 500ms 毎の割り込み、
   MsTimer2::set(1, flash); // 1ms 毎の割り込み、
                            //その時に処理する関数 flash()を呼び出し
   MsTimer2::start();
                           // タイマー割り込み開始
}
() qool biov
ł
   int i.
    // スタート時は count=O、従って LED 全消灯
       for( i=0; i<8; i++) {
            digitalWrite( i+2, LOW );
       }
       before_count = count;
       while(1) \{
             while(digitalRead(SW)==HIGH) {} //SW押されるのを待つ
             while(digitalRead(SW)==LOW) {} //SW離されるのを待つ
                before_count = count;
                count++:
                if(count>255) count=0;
      }
```

```
課題5 サーボ制御
 ラジコンサーボ制御
 ラジコンサーボはロボット制作の材料(部品)としてよく使われます。
 基本動作を確認します。
// rc_servo_sample1
#include <Servo.h>
Servo myservo;
int pos = 0;
void setup() {
    myservo.attach(9);
}
void loop() {
 for (pos = 0; pos < 180; pos += 1) {
   myservo.write(pos);
   delay(15);
 }
 for (pos = 180; pos > 0; pos -= 1) {
   myservo.write(pos);
   delay(15);
 }
}
```

```
課題5-2 サーボ制御
 ラジコンサーボ制御2
 サーボニュートラを0とし、右0~90、左0~-90の値を引数とするhandle関数
// rc_servo_sample2
#include <Servo.h>
Servo myservo;
int pos = 0;
void handle( int angle ) {
        pos = angle + 90;
        myservo.write(pos);
}
void setup() {
        myservo.attach(9);
}
void loop() {
    int i;
        handle(0); delay(500);
        for( i= 0; i<90; i++ ) {
             handle(i);
             delay(15);
        }
        for( i= 90; i>0; i--) {
             handle(i);
             delay(15);
        }
        for( i=0; pos>-90; i--) {
             handle(i);
             delay(15);
        }
        for( i=-90; i<0; i++) {
             handle(i);
             delay(15);
        }
}
```

| 課題6 簡単ライントレーサー             |                      |
|----------------------------|----------------------|
| ミニマイコンカー仕様ロボット             |                      |
|                            |                      |
| センサーボード (自作) セ             | 2ンサー4個               |
| モータドライブボード(旧ミニマ・           | イコンカーモータドライブボード)     |
|                            | SW1個,LED1個, モーター2個搭載 |
|                            |                      |
| // ミニマイコンカーマイコンカー動<br>     | ]1乍 6崔 記念            |
| ttingludg (MaTimor 2 b)    | F                    |
| #Include (Mishmer 2.n/     |                      |
| <br>  //モータドライブボード端子       |                      |
| // P7 動作確認 LED 茶           |                      |
| // P6 スタート SW 白            |                      |
| // P5 左 M 方向 橙             |                      |
| // P4 右 M 方向 黄             |                      |
| // P3 左M PWM 緑             |                      |
| // P2 右M PWM 青             |                      |
| // P1 未使用                  |                      |
| // PO 未使用                  |                      |
|                            |                      |
| #define ON_LED 13          |                      |
| ttdofing SW 2 //白          |                      |
| #define LFD $4 // 3$       |                      |
| #define LMPWM 5 // $&$     |                      |
| #define RMPWM $6 //f$      |                      |
| #define LMDesision 7 //橙   |                      |
| #define RMDesision   8 //黄 |                      |
|                            |                      |
| #define SENSOR_R 9         |                      |
| #define SENSOR_RC 10       |                      |
| #define SENSOR_LC 11       |                      |
| #define SENSOR_L 12        |                      |
|                            |                      |
| int cnt = 0;               |                      |

```
int indata;
int sensor value;
// 割り込み時に処理される関数
void flash() {
   static boolean output = HIGH; // プログラム起動前に1回だけ HIGH(1)で初期化
                             // カウントのみ。この例では使用せず。
   cnt++;
}
void motor (int lspeed, int rspeed)
{
   int lpwm, rpwm;
         lpwm = lspeed * 2.54;
         rpwm = rspeed * 2.54;
         analogWrite(LMPWM, lpwm);
         analogWrite(RMPWM, rowm);
}
void setup() {
   pinMode(SW, INPUT );
                               //2番ピンを出力に設定(SW)
   pinMode(LED,OUTPUT);
                               //4番ピンを出力に設定(LED)
   pinMode(LMPWM, OUTPUT);
                               //5番ピンを出力に設定(LED2)
                               //6番ピンを出力に設定(LED3)
   pinMode(RMPWM, OUTPUT);
   pinMode(LMDesision, OUTPUT); //7番ピンを出力に設定(LED2)
   pinMode(RMDesision, OUTPUT); //8番ピンを出力に設定(LED3)
   pinMode(ON LED, OUTPUT);
                              //9番ピンを入力に設定(右 sensor)
   pinMode(SENSOR_R, INPUT);
   pinMode(SENSOR RC, INPUT);
                              //10番ピンを入力に設定(右中 sensor)
   pinMode(SENSOR_LC, INPUT); //11番ピンを入力に設定(左中 sensor)
   pinMode(SENSOR L, INPUT);
                              //12番ピンを入力に設定(左 sensor)
       MsTimer2::set(10, flash); //10ms 毎の割り込み、
      //MsTimer2::set(1, flash); // 1ms 毎の割り込み、
                             //その時に処理する関数 flash()を呼び出し
```

```
MsTimer2::start();
                                   // タイマー割り込み開始
}
// 割り込み処理は動いているか、この例では使用せず。
void loop() {
    int i,
         digitalWrite(LED, HIGH); //LED 消灯
         analogWrite(LMPWM, 0);
         analogWrite(RMPWM, 0);
         digitalWrite(LMDesision, LOW);
         digitalWrite(RMDesision, LOW);
         for( i=0; i<5; i++) {
             digitalWrite(LED,LOW); //LED 点灯
             delay(200);
             digitalWrite(LED, HIGH); //LED 消灯
             delay(200);
           //digitalWrite(ON_LED, HIGH); //ON_LED 点灯
            //delay(200);
           //digitalWrite(ON_LED, LOW); //ON_LED 消灯
            //delay(200);
         }
         while(1) \{
              sensor_value = 0;
              indata = !digitalRead( SENSOR_R );
                 sensor_value = indata;
              indata = !digitalRead( SENSOR_RC );
                 sensor_value = sensor_value + 2*indata;
              indata = !digitalRead( SENSOR_LC );
                 sensor_value = sensor_value + 4*indata;
              indata = !digitalRead( SENSOR_L);
```

```
sensor_value = sensor_value + 8*indata;
switch( sensor_value ) {
   case 6://○●●○
        digitalWrite(LED,LOW); //LED 点灯
        digitalWrite(ON_LED, LOW); //ON_LED 消灯
            motor(100,100);
        break;
   case 2://0000
        digitalWrite(LED,LOW); //LED 点灯
        digitalWrite(ON_LED, LOW); //ON_LED 消灯
            motor(80,60);
        break;
   case 4://0000
        digitalWrite(LED,LOW); //LED 点灯
        digitalWrite(ON_LED, LOW); //ON_LED 消灯
            motor(60,80);
        break:
   case 3://00●●
        digitalWrite(LED,LOW); //LED 点灯
        digitalWrite(ON_LED, LOW); //ON_LED 消灯
            motor(60, 40);
       break;
   case 12: //●●○○
        digitalWrite(LED,LOW); //LED 点灯
        digitalWrite(ON_LED, LOW); //ON_LED 消灯
            motor(40,60);
        break:
   case 1://000
        digitalWrite(LED,LOW); //LED 点灯
```

```
digitalWrite( ON_LED, LOW ); //ON_LED 消灯
                  motor(30,10);
              break;
        case 8://0000
              digitalWrite(LED,LOW); //LED 点灯
              digitalWrite(ON_LED, LOW); //ON_LED 消灯
                  motor(10,30);
              break;
        case 0://0000
             digitalWrite(LED, HIGH); //LED 消灯
             digitalWrite(ON_LED, HIGH); //ON_LED 点灯
                 motor(0, 0);
             break;
        default:
             digitalWrite(LED, HIGH); //LED 消灯
             digitalWrite( ON_LED, LOW ); //ON_LED 消灯
                 motor(0, 0);
          break;
    }
}
```

}

コマンドの確認(リフファレンスマニュアルより抜粋)

【ディジタル入出力】

- void pinMode (pin, mode);
  - pin: ピン番号 2~13 (0~13), A0~A5
  - 。 mode: 動作モード INPUT, OUTPUT, INPUT\_PULLUP
  - 。返値:なし

pin 番のデジタル入出カピンを入力モード(INPUT)あるいは出力モード(OUTPUT)に設定します. INPUT\_PULLUP は INPUT と同様に入力モードになりますが、内蔵プルアップ抵抗が有効化される点が異なります. ピンの番号は、通常は 2~13 となりますが、PC と通信しないスタンドアロン動作時は 0~13 に広げることができます. また、アナログ入カピン AO~A5 についても、この関数で動作モードを設定することで、デジタル入出カピンとして利用できます.

- void digitalWrite (pin, value);
  - 。 pin: ピン番号 2~13 (0~13), A0~A5
  - 。 value (出力モードの場合): デジタル出力値 LOW (O), HIGH (1)
  - 。 返値:なし

pin 番のピンが出力モードの場合、オフ (LOW) あるいはオン (HIGH) を出力します。

- int digitalRead (pin);
  - pin: ピン番号 2~13 (0~13), A0~A5
  - 。返値:デジタル入力値 LOW (O), HIGH (1)

pin 番のピンの電圧が、オフ(約 OV)のときは LOW を返し、オンの ときは HIGH を返します。入力モードだけでなく、出力モードでも使え ます 【PWM 出力】

- void analogWrite (pin, value);
  - 。 pin: ピン番号 3, 5, 6, 9, 10, 11
  - value: PWM デューティ比 (0~255)
  - 。返値:なし

pin 番のピンから PWM 信号(約 490Hz)を出力します. そのデュー ティ比(オンになっている時間の割合)は value/ 255.0 となります. つまり value = 0 のときは常にオフ, 128 のときは 50%, 255 で は常にオンとなります. analogWrite()を実行すると, ピンは自動的に 出力モードになります.

【アナログ入力】

- int analogRead (pin);
  - 。 pin: アナログピン番号 0~5 (a0~a5 に対応)
  - 返値:アナログ入力値(O~1023)

pin 番のアナログピン (a0~a5) の電圧をよみとり、マイナス電源の電 圧 (OV) を 0 とし、プラス電源の電圧 (5V) を 1023 とする整数値 (10bit) にアナログ-デジタル変換します。たとえばポテンシオメータ (可変抵抗器)のツマミの角度を読み取ったり、あるいは何らかのセン サの出力信号を読み取るために使います。アナログ信号をデジタル値に 変換するには、およそ 0.1ms かかります。 【サーボ制御出力】

まず, Servo ライブラリを読み込みます. Sketch > Import Library... > Servo を読み込んでください. スケッチの先頭に #include <Servo.h> が挿 入されます. Servo クラスの変数 (たとえば servo という名前のインスタン ス) をつくると, 以下のようなメソッドを利用できるようになります.

- void servo.attach (pin);
  - pin: ピン番号 2~13
  - 。返値:なし

Servo クラスのインスタンス servo を, pin 番のピンに対応づけます. これでサーボ制御信号(回転位置は中央 90deg)が出力されるようにな ります. すでに他のインスタンスに対応づけたピンは指定しないほうが よいでしょう.(いずれかのピンが attach() されているとき,9番・10 番ピンからの PWM 出力が出来なくなります. バグではなく仕様です.)

- void *servo*.write (deg);
  - 。 deg:回転位置 (deg)
  - 。返値:なし

Servo クラスのインスタンス servo を,回転位置 deg まで回転させます.単位は度(deg)で,中央位置を 90deg とし,0~180deg の範囲で指定することができます.(あらかじめ servo をいずれかのピン に attach() しておく必要があります.)

- void servo.detatch ();
  - 。返値:なし

Servo クラスのインスタンス servo について、それまで attach() されていたピンとの対応づけを解除します.